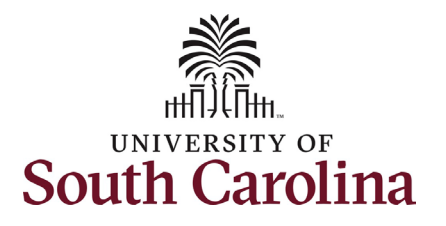

#### How to initiate an additional skills/knowledge increase for staff in HCM:

This job aid outlines how to request an additional skills/knowledge (ASK) increase for an FTE staff employee.

**Navigation:** Employee Self Service > My Homepage > ePAF Homepage

#### Information

Those with HR Initiator access can take this action for employees within their security scope.

Additional Skills/Knowledge increases are strictly for FTE employees. Research Grant, Time Limited, and Temporary employees are not eligible for this type of increase.

Requesting an ASK for staff: In order to request an ASK for one of your FTE staff employees, take the following steps:

- 1. Click the Employee Self-Service drop-down menu button.
- 2. Click the My Homepage option in the drop-down.
- 3. Click the **ePAF Homepage** tile.

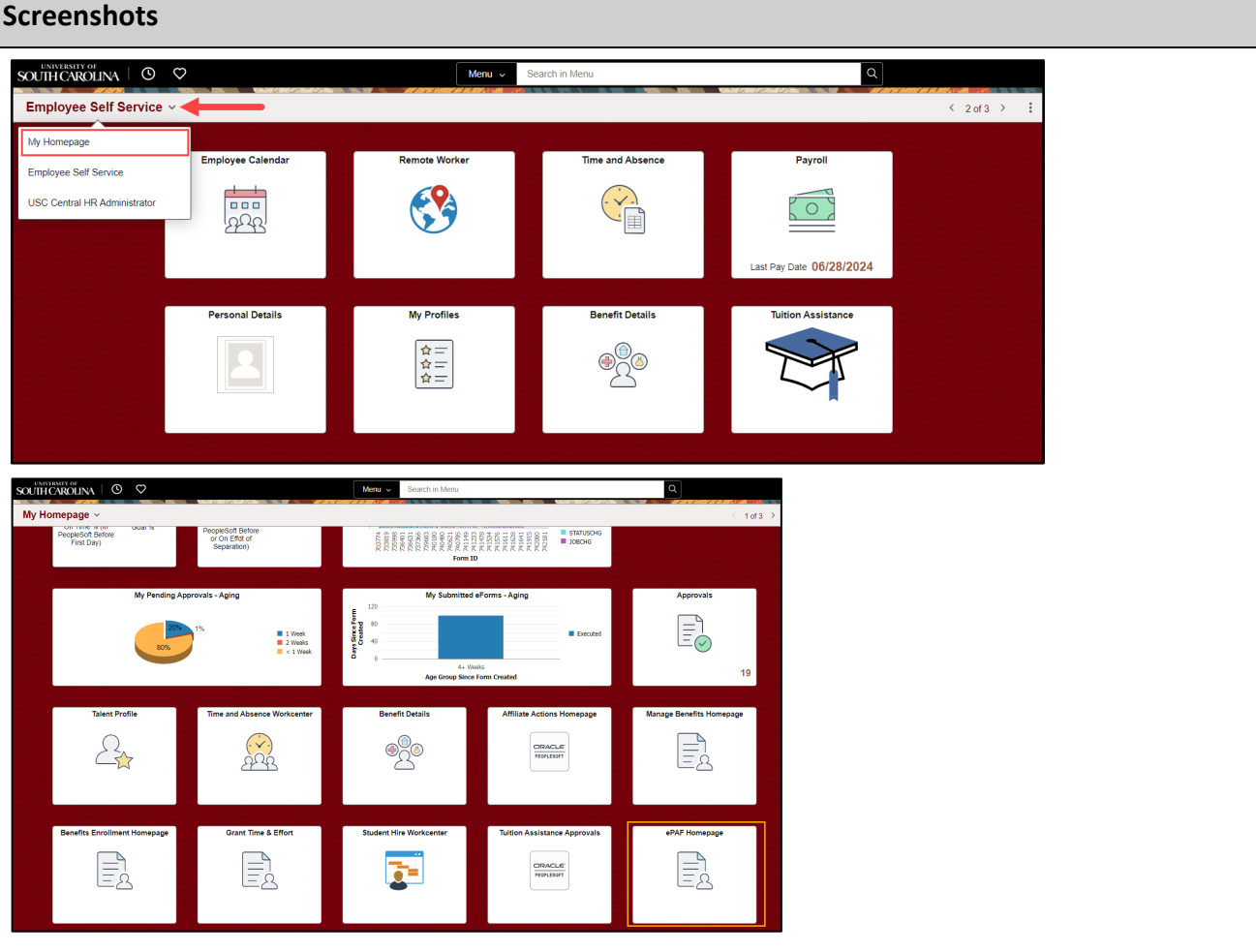

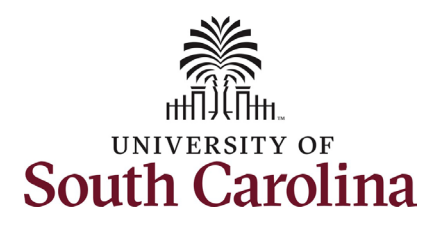

On the ePAF homepage enter your employee's name or USC ID in the **Search for Person** field, then click the **Search** button.

The results that appear are referred to as **Search Cards**. Determine the appropriate Search Card by reviewing the EMPL ID (aka USC ID), EMPL record, Department, EMPL Class, and other data presented.

On the appropriate Search Card, click the **Related Actions Menu** button.

| $\leftarrow$   O $\heartsuit$                                                                               | Q. Search in Menu                                                                                                    |
|----------------------------------------------------------------------------------------------------|----------------------------------------------------------------------------------------------------|
| EPAF                                                                                                    |                                                                                                    |
| Start a Personnel Action Form Search for Just Search In Clear Add a New Person Act on Personnel Action Form | Welcome to the University of South Carolina's Electronic Personnel Action Form (EPAF) Center. This is where you will manage HR/Payroll actions for employees.<br>To start a new form, enter a name or employee ID in the Search for Person omnibox, and hit the Search button. Use Just Search In to narrow down your search.<br>When you find the right person, click the down arrow, and choose the action you want to take. You'll be guided into the correct form.<br>Evaluate an ePAF eForm lists any ePAF forms waiting for your approval.<br>Update an ePAF eForm lets you make changes to a form and resubmit.<br>View an ePAF eForm shows you existing forms.<br>Manage Adjunct Faculty Benefits lists active employees enrolled in State insurance benefits.<br>Need help? <u>Click here</u> |
| Getting Started                                                                                             |                                                                                                    |
| Evaluate an EPAF eForm                                                                                      |                                                                                                    |
| Update an ePAF eForm                                                                                        |                                                                                                    |
| View an ePAF eForm  Manage Adjunct TFAC Benefits                                                            |                                                                                                    |

| art a Personnel Action Form | Current Employee   | Empl ID H05146282                                | Business Unit SCCOL USC Columbia    |
|-----------------------------|--------------------|--------------------------------------------------|-------------------------------------|
| earch for<br>Person         | Current Employee   | Empl Record 0                                    | Job Indicator Primary Job           |
| lermione Granger            |                    | Department 480000 OFFICE OF THE REGISTRAR        | Empl Class FTE Full Time Equivalent |
| Just<br>Search In           | Hermione Granger 🖸 | USC Title Code AA75ASA2 Administrative Assistant | Faculty/Staff Staff                 |
| Search Clear                |                    |                                                  |                                     |
| Add a New Person            |                    |                                                  |                                     |
| t on Personnel Action Form  |                    |                                                  |                                     |
| Getting Started             |                    |                                                  |                                     |
| Evaluate an EPAF eForm      |                    |                                                  |                                     |
|                             |                    |                                                  |                                     |
|                             |                    |                                                  |                                     |

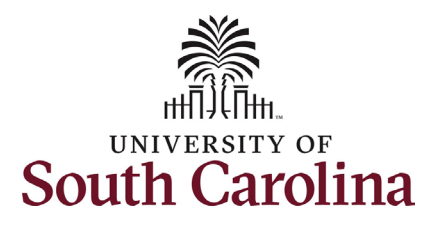

The **Related Actions Menu** shows all of the actions/eForms which the user has authority to initiate on this specific employee's EMPL record.

The **Job Change eForm** is used to make permanent changes to position and/or base salary. Base salary changes not tied to the position (i.e. Additional Skills Knowledge, Performance Increase, Retention, etc.) should be initiated on the Job Change eForm. FTE Faculty, Temp Faculty, and non-exempt temporary staff position and salary changes are also initiated directly on the Job Change eForm.

 Position related changes for all employee types with position descriptions (FTE, RGP, and TL Staff; RGP and TL Faculty; and exempt temporary staff) must be initiated in PeopleAdmin. Once approved in PeopleAdmin, the nightly interface feeds these actions into HCM on the Job Change eForm for Central HR to validate and approve.

From the Related Actions Menu, select the **Job Change** option.

| $\leftarrow$   $\odot$ $\heartsuit$ |                                     | Actions ×             | Q. Search in Menu                 | ∆ ÷                                 |
|-------------------------------------|-------------------------------------|-----------------------|-----------------------------------|-------------------------------------|
| EPAF                                | nie przysta – Veter Lewiszanie szan | View Personal Data    |                                   |                                     |
| Start a Personnel Action Form       | Current Employee                    | View Job Data         | H05146282                         | Business Unit SCCOL USC Columbia    |
| Search for<br>Person                |                                     | Separation/Retirement | я O                               | Job Indicator Primary Job           |
| Hermione Granger                    |                                     | Leave w/out Pay       | t 480000 OFFICE OF THE REGISTRAR  | Empl Class FTE Full Time Equivalent |
| Search In                           | Hermione Granner ⊙                  | Job Change            | AA75ASA2 Administrative Assistant | Faculty/Staff Staff                 |
| Search Clear                        |                                     | Additional Pay        |                                   |                                     |
| Add a New Person                    |                                     | Additional Assignment |                                   |                                     |
| Act on Personnel Action Form        |                                     |                       |                                   |                                     |
| Getting Started                     |                                     |                       |                                   |                                     |
| Evaluate an EPAF eForm              |                                     |                       |                                   |                                     |
| Undate an oPAE oForm                |                                     |                       |                                   |                                     |

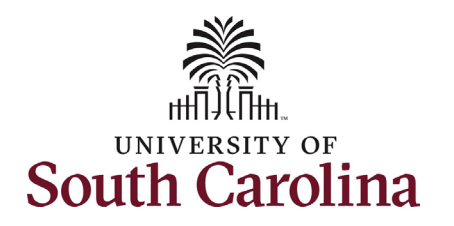

| Completing the Job Change eForm:                   |                                                    |                                                             |
|----------------------------------------------------|----------------------------------------------------|-------------------------------------------------------------|
| 1 In the Joh Change eForm first                    | EPAF                                               |                                                             |
| 1. In the Job Change er offit, first               | Hermione Granger                                   |                                                             |
| provide an <b>Effective Date</b> for the           | Record: 0                                          |                                                             |
| Additional Skills/Knowledge increase.              | View Job Data                                      |                                                             |
| a. ASKs must be effective at the                   | Job Change : Job Change                            | Form ID 733320                                              |
| start of a pay period, either                      |                                                    | Highlights Enabled: Yes Current Values (                    |
| the 1 <sup>st</sup> or the 16 <sup>th</sup> of the |                                                    |                                                             |
| menth                                              | Transaction Information                            |                                                             |
| month.                                             | *Effective Date 07/16/2024                         |                                                             |
|                                                    | Employee Group FTS FTE Staff                       |                                                             |
| Since FTE staff position related changes are       | Other Active Jobs                                  |                                                             |
| initiated in PeopleAdmin, all those fields on      |                                                    | 1 row                                                       |
| the Job Change eForm are locked and cannot         | Empl Record ↑↓ Department ↑↓                       | Description 12 Standard Hours 12                            |
| he edited                                          | 1 0                                                | 0.00                                                        |
| be eulted.                                         |                                                    |                                                             |
|                                                    | Job Position Information                           |                                                             |
|                                                    | Position Number 00001598 Administrative Specialist | Reports To Position 00002152 Asst Regs for Trnsfr Cred Proc |
|                                                    | Job Code AA75 Administrative Assistant             | Supervisor ID                                               |
|                                                    | USC Title Code AA/5ASA2 Administrative Assistant   | Reports To Incumbent                                        |
|                                                    | Department 480000 EM Office of the Registrar       | Employee Classification FTE Full Time Equivalent            |
|                                                    | Full/Part Time Full-Time                           | Location Code 139 1244 Blossom Street                       |
|                                                    | Business Unit SCCOL USC Columbia                   |                                                             |
|                                                    |                                                    |                                                             |
|                                                    |                                                    |                                                             |
|                                                    |                                                    |                                                             |
|                                                    |                                                    |                                                             |
|                                                    |                                                    |                                                             |
|                                                    |                                                    |                                                             |
|                                                    |                                                    |                                                             |
|                                                    |                                                    |                                                             |
|                                                    |                                                    |                                                             |
|                                                    |                                                    |                                                             |
|                                                    |                                                    |                                                             |
|                                                    |                                                    |                                                             |
|                                                    |                                                    |                                                             |
|                                                    |                                                    |                                                             |
|                                                    |                                                    |                                                             |

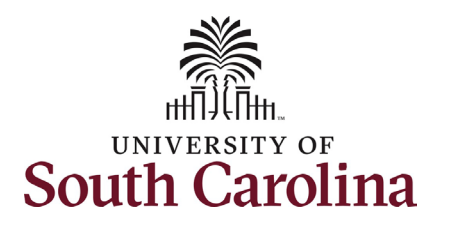

- 2. Enter the **New Comp Rate** for the ASK increase and click the tab button on your keyboard. This will calculate the **Percent Increase or Decrease** field. Note that entering the **Percent Increase or Decrease** and clicking the tab button will then populate the **New Comp Rate**.
- Upon entering the increase, a new question will appear: Is this pay for performance? (this does not appear until you have entered a salary increase). Click the drop-down menu button and select No.

#### Notes:

In band base salary increases are typically limited to 15% of the employee's base salary, but exceptions can be requested. If you enter more than a 15% increase you will receive a warning message. Click **OK** to acknowledge and continue in the eForm.

Staff base salaries cannot exceed the max of the Market Range. Market Range minimum, midpoint, and maximum are populated on the eForm. If you enter a salary above the max of the Market Range you will receive a hard coded error message. You cannot advance to the next page in the eForm until you make the **New Comp Rate** within the limits of the Market Range.

| Additional Job Information   |                    |                             |
|------------------------------|--------------------|-----------------------------|
| Tax Location Code            | SC                 |                             |
| FICA Status-Employee         | <br>Subject        |                             |
| FTE                          | 1.000000           |                             |
| Weeks Per Year               | 52                 |                             |
| Position Specific SOC        | 43-6014            |                             |
| Slot                         | 259                | Standard Work Period W      |
| Holiday Schedule             | USC                |                             |
|                              |                    |                             |
| Payroll and Compensation     |                    |                             |
| Salary Administration Plan   | MCLA               | Salary Grade M03            |
| Comp Rate Code               | SC12               | Compensation Frequency SC12 |
| Pay Group                    | C12                |                             |
| Employee Type                | Salaried Employees |                             |
|                              |                    |                             |
| Compensation Information     |                    |                             |
|                              |                    |                             |
| Current Comp Rate            | 39944.00           | New Comp Rate 44737.280000  |
| Percent Increase or Decrease | 12.000000          |                             |
| la this and for a family of  |                    |                             |
| is this pay for performance? | No                 |                             |
| Salany Panga                 |                    |                             |
| Salary Kange                 |                    |                             |
|                              |                    |                             |
|                              |                    |                             |
|                              |                    |                             |
|                              |                    |                             |
|                              |                    |                             |
|                              |                    |                             |
|                              |                    |                             |
|                              |                    |                             |
|                              |                    |                             |
|                              |                    |                             |
|                              |                    |                             |
|                              |                    |                             |
|                              |                    |                             |
|                              |                    |                             |
|                              |                    |                             |
|                              |                    |                             |
|                              |                    |                             |
|                              |                    |                             |

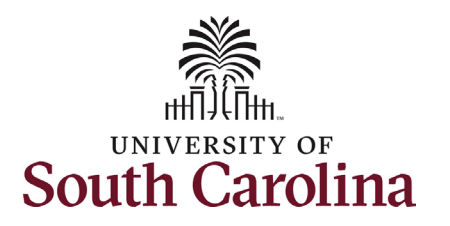

- Optional If a funding change is needed you can click the Select Funding button to change the funding allocation. If additional sources are needed for funding, click the plus + button to add a new funding row. Total Percent must equal 100.00 across all rows of funding. The funding change will be effective the same date as the ASK.
- 5. Click the **Next** button.
- 6. The Action of Pay Rate Change will prepopulate based on the entries made in the eForm. Click the Reason Code drop-down menu button and select the Addl Skills/Know option.

Upon selecting the **Reason Code** of **Addl Skills/Know**, the File Attachments section will change to required. To submit an ASK request, you must provide documentation of the degree or certification being earned by the employee.

 Click the Upload button and follow the on-screen prompts to attach the document from your device.

#### 8. Click the **Submit** button.

Note:

To be eligible for an ASK the staff member must have completed requirements and been awarded a degree or certification that is directly related to the area of employment. This cannot be a minimum requirement of the position, but rather an additional skill/knowledge attained by the employee.

|                                                                                                    | Minimum 37726.000000                          |                |                   |                                                                              |                    |                |                   |                     |              |                          |                                   |       |               |                                                |                                                      |
|----------------------------------------------------------------------------------------------------|-----------------------------------------------|----------------|-------------------|------------------------------------------------------------------------------|--------------------|----------------|-------------------|---------------------|--------------|--------------------------|-----------------------------------|-------|---------------|------------------------------------------------|------------------------------------------------------|
|                                                                                                    | Midpoint 47168.000000                         |                |                   |                                                                              |                    |                |                   |                     |              |                          |                                   |       |               |                                                |                                                      |
|                                                                                                    | Maximum 56602.000000                          |                |                   |                                                                              |                    |                |                   |                     |              |                          |                                   |       |               |                                                |                                                      |
|                                                                                                    |                                               |                |                   |                                                                              |                    |                |                   |                     |              |                          |                                   |       |               |                                                |                                                      |
| urrent Base Pay Funding                                                                                                    |                                               |                |                   |                                                                              |                    |                |                   |                     |              |                          |                                   |       |               |                                                | 1 ro                                                 |
| Amount †↓                                                                                                    | Percent of Distribution 11                    | Select Funding | Operating<br>Unit | 1↓ Department 1                                                              | N⊔ Fund<br>Code    | 1↓ Account     | ↑↓ Class<br>Field | 1↓ Business<br>Unit | î↓ Project/G | rant ↑↓ Activit<br>ID    | y <sub>î↓</sub> Cost<br>Share     | ↑↓ Co | ombo †        | ↓ Insert A<br>Row                              | Delete A<br>Row                                      |
| 1 44737.280000                                                                                                    | 100.000000                                    | Select Funding | CL085             | 480000                                                                       | A0001              | 51200          | 506               |                     |              |                          |                                   | A     | 0000003333    | +                                              | -                                                    |
|                                                                                                    |                                               |                |                   |                                                                              |                    |                |                   |                     |              |                          |                                   |       |               |                                                |                                                      |
| Тс                                                                                                    | otal Percent 100.00                           |                |                   |                                                                              |                    |                |                   |                     |              |                          |                                   |       |               |                                                |                                                      |
| State Regition Fields                                                                                                    |                                               |                |                   |                                                                              |                    |                |                   |                     |              |                          |                                   |       |               |                                                |                                                      |
| ate i Usitiun Fields                                                                                                    | ate Bernant 1 00000                           |                |                   |                                                                              |                    |                |                   |                     |              |                          |                                   |       |               |                                                |                                                      |
| St                                                                                                    | ate Percent 1.000000<br>eral Percent 0.000000 |                |                   |                                                                              |                    |                |                   |                     |              |                          |                                   |       |               |                                                |                                                      |
| Oti                                                                                                    | her Percent 0.000000                          |                |                   |                                                                              |                    |                |                   |                     |              |                          |                                   |       |               |                                                |                                                      |
| County New Cours                                                                                                    |                                               |                |                   |                                                                              |                    |                |                   |                     |              |                          |                                   |       |               |                                                |                                                      |
|                                                                                                    |                                               |                |                   |                                                                              |                    |                |                   |                     |              |                          |                                   |       |               |                                                |                                                      |
| Job Change : Action                                                                                                    | - Reason                                      |                |                   |                                                                              |                    |                |                   |                     | Highl        | ights Enabled:           | Yes                               | ) Cu  | urrent Values | F<br>€ (I←)→I                                  | orm ID 73332                                         |
| Job Change : Action                                                                                                    | - Reason                                      |                |                   |                                                                              |                    |                |                   |                     | Highl        | ights Enabled:           | Yes                               | ) Cı  | urrent Values | F<br>€ ()→)                                    | orm ID 73332                                         |
| Job Change : Action                                                                                                    | - Reason                                      |                |                   |                                                                              |                    |                |                   |                     | Highl        | ights Enabled:           | Yes                               | ] Cı  | urrent Values | F                                              | orm ID 73332                                         |
| Job Change : Action                                                                                                    | - Reason                                      |                |                   | *Reason Code 11                                                              |                    |                |                   |                     | Highi        | ights Enabled:<br>Insert | Yes A Row                         | ] Cı  | urrent Values | F<br>THE AROUT                                 | orm ID 73332                                         |
| Job Change : Action tion Reason Grid 'Action 14 Pay Rate Change                                                                                                    | - Reason                                      |                |                   | *Reason Code 11<br>Addi Skills/Know                                          |                    |                |                   |                     | High         | ights Enabled;<br>Inser  | Yes Arow                          | ] Cı  | urrent Values | F<br>()<br>)<br>Delete A Rov                   | orm ID 73332                                         |
| Job Change : Action tion Reason Grid 'Action 12 Pay Rate Change le Attachments                                                                                             | - Reason                                      |                |                   | *Reason Code 14<br>Addl Skills/Know                                          |                    |                |                   |                     | Hight        | ights Enabled:<br>Inser  | Yes ARow                          | ] Οι  | urrent Values | F<br>(+-) →1<br>Delete A Row                   | orm ID 73332<br>I<br>I<br>V                          |
| Job Change : Action Cition Reason Grid  *Action 14 Pay Rate Change le Attachments Attachment Resulted                                                                      | - Reason                                      | Át             |                   | *Reason Code 11<br>Addi Skills/Know                                          | <b></b>            |                |                   |                     | Нарі         | ights Enableda<br>Insen  | Yes  A Row                        | ] cı  | urrent Values | F<br>Telete A Roy                              | orm ID 73332                                         |
| Job Change : Action Ution Reason Grid  *Action 14 Pay Rate Change le Attachments Attachment Required                                                                       | - Reason                                      | Act            | ion               | *Reason Code 11<br>Addl Skills/Know<br>Description 11<br>Additional Skills/  | Knowledge S        | Supporting Doc |                   |                     | High         | ights Enabled;<br>Insert | Yes ARow                          | ] Cı  | urrent Values | F<br>()<br>Delete A Row<br>Delete Delete A Row | orm ID 73332                                         |
| Job Change : Action Ulon Reason Grid  *Action 12 Pay Rate Change le Attachments Attachment Required                                                                        | - Reason                                      | Act            | ion               | *Reason Code 11<br>Addl Skills/Know<br>Description 14<br>Additional Skills/P | ×<br>Knowledge S   | Supporting Doc |                   |                     | High         | ights Enabled;<br>Inser  | Yes ARow                          | ] c.  | urrent Values | F<br>(IIII) ->                                 | orm ID 73332                                         |
| Job Change : Action<br>tion Reason Grid<br>*Action 12<br>Pay Rate Change<br>le Attachments<br>Attachment Required<br>Add                                                   | - Reason                                      | Act            | ion<br>aad        | *Reason Code 14<br>Addl Skills/Know<br>Description 14<br>Additional Skills/F | Y<br>(nowledge \$  | Supporting Doc |                   |                     | High         | ights Enabled:<br>Inser  | Yes<br>A Row<br>+<br>File Name 12 | ] Cı  | urrent Values | F<br>(IC) →1<br>Delete A Rov<br>De<br>De       | orm ID 73332                                         |
| Job Change : Action<br>tion Reason Grid<br>'Action 14<br>Pay Rate Change<br>le Attachments<br>Attachment Required<br>Add<br>Comments                                       | - Reason                                      | Act<br>Upt     | lon<br>ad         | *Reason Code 11<br>Addl Skills/Know<br>Description 11<br>Additional Skills/P | <b>v</b>           | Supporting Doc |                   |                     | Hight        | ights Enabled:           | Yes<br>A Row<br>+<br>File Name 14 | ) c.  | urrent Values | F<br>(K) →I                                    | orm ID 73332<br>1<br>1 re<br>v<br>v<br>1 re<br>slete |
| Job Change : Action Union Reason Grid  Action 12  Pay Rate Change  Ie Attachments  Attachment Required  Attachments  Attachments  Previous Save Subor                      | - Reason                                      | Act<br>Upl     | ion [             | *Reason Code 11<br>Addl Skills/Know<br>Description 11<br>Additional Skills/P | ۲<br>۲ (nowledge S | Supporting Doc |                   |                     | High         | ights Enabled:           | Yes  A Row File Name 12           | ] c.  | urrent Values | F<br>CHE A Rov<br>Delete A Rov<br>Delete A Rov | orm ID 73332                                         |
| Job Change : Action  tion Reason Grid  Action 11  Pay Rate Change  e Attachments  Attachment Required  Attachments  Attachments  Attachments  Previous Save Save Save Save | - Reason                                      | Act<br>Upt     | ion               | *Reason Code 11<br>Addi Skills/Know<br>Description 14<br>Additional Skills/H | <b>v</b>           | Supporting Doc |                   |                     | Hight        | ights Enabled:           | Yes  ARow File Name 12            | ] Ci  | urrent Values | F<br>Delete A Rov<br>Delete A Rov              | orm ID 7333;                                         |

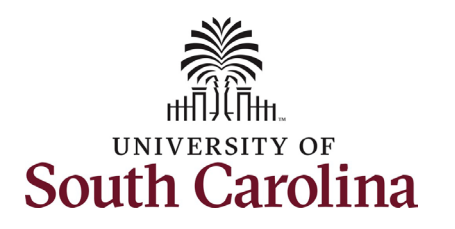

- The eForm has been successfully submitted! Always click the View Approval Route button to see the workflow steps for the action.
- 10. The Approval Route shows the workflow steps for the specific action you submitted. All HR eForms route to Approver 1 and Approver 2 (internal to your Department, College/Division, or Campus) and the applicable central HR office.
  - Payroll is not in the workflow for any HR eForm, rather they have view access to all eForms. This workflow step will always say Not Routed.
- 11. Upon review of the workflow, click the **Done** button.

You have successfully initiated an **Additional Skills/Knowledg**e request for FTE staff!

| Job Change : Results                                                                    |                  |                                                                                                    |          |              |             | Forn         | n ID 7333 |
|-----------------------------------------------------------------------------------------|------------------|----------------------------------------------------------------------------------------------------|----------|--------------|-------------|--------------|-----------|
| ou have successfully submitted you                                                      | ur eForm.        |                                                                                                    |          |              |             |              |           |
| ne eForm has been routed to the n                                                       | ext approval ste | p.                                                                                                    |          |              |             |              |           |
| ultiple approvers.                                                                      |                  |                                                                                                    |          |              |             |              |           |
|                                                                                         |                  |                                                                                                    |          |              |             |              |           |
| iew Approval Route                                                                      |                  |                                                                                                    |          |              |             |              |           |
| nsaction / Signature Log                                                                |                  |                                                                                                    |          |              |             |              | 1 г       |
| Current Date Time                                                                       |                  | Step Title                                                                                                    | User ID  | Description  | Form Action | Time Elapsed |           |
| 07/10/2024 8:23:02AM                                                                    |                  | Initiated                                                                                                    | FULLER26 | Jalen Fuller | Submit      |              |           |
| lefresh Log                                                                             |                  |                                                                                                    |          |              |             |              |           |
|                                                                                         |                  |                                                                                                    |          |              |             |              |           |
|                                                                                         |                  |                                                                                                    |          |              |             |              |           |
|                                                                                         |                  |                                                                                                    |          |              |             |              |           |
| ncel                                                                                    |                  | View Approval Ro                                                                                                    | ute      | Done         |             |              |           |
|                                                                                         |                  |                                                                                                    |          |              |             |              |           |
| view/Edit Approvers                                                                     |                  |                                                                                                    |          |              |             |              |           |
| sic Stage                                                                               |                  |                                                                                                    |          |              |             |              |           |
| G3FORM ID=733321                                                                        |                  |                                                                                                    |          | Pending      |             |              |           |
|                                                                                         |                  |                                                                                                    |          |              |             |              |           |
| Basic Path                                                                              |                  |                                                                                                    |          |              |             |              |           |
| Jusic Putti                                                                             |                  |                                                                                                    |          |              |             |              |           |
| Pending                                                                                 |                  | ▶ Not Routed                                                                                                    |          |              |             |              |           |
| Pending Multiple Approvers                                                              | •                | Not Routed  Multiple Approvers                                                                                                    | •        |              |             |              |           |
| Pending Multiple Approvers Dept_Approver_1                                              | >                | Not Routed Multiple Approvers Dept_Approver_2                                                                                                    | >        |              |             |              |           |
| Pending Multiple Approvers Dept_Approver_1                                              | >                | Not Routed Multiple Approvers Dept_Approver_2                                                                                                    | >        |              |             |              |           |
| Pending Multiple Approvers Dept_Approver_1                                              | >                | Not Routed Multiple Approvers Dept_Approver_2                                                                                                    | >        |              |             |              |           |
| Pending Multiple Approvers Dept_Approver_1                                              | >                | Not Routed Multiple Approvers Dept_Approver_2                                                                                                    | >        |              |             |              |           |
| Pending Multiple Approvers Dept_Approver_1  Not Routed                                  | >                | Not Routed Multiple Approvers Dept_Approver_2 Not Routed                                                                                            | >        |              |             |              |           |
| Pending Multiple Approvers Dept_Approver_1  Not Routed Multiple Approver                | >                | Not Routed Multiple Approvers Dept_Approver_2 Not Routed Multiple Approverp                                                                         | >        |              |             |              |           |
| Pending  Multiple Approvers  Dept_Approver_1  Not Routed  Multiple Approvers Class Comp | >                | Not Routed Multiple Approvers Dept_Approver_2  Not Routed Multiple Approvers Pavroll Acct                                                           | >        |              |             |              |           |
| Pending Multiple Approvers Dept_Approver_1  Not Routed  Multiple Approvers Class_Comp   | >                | Not Routed           Multiple Approvers           Dept_Approver_2             Image: Not Routed           Multiple Approvers           Payroll Acct | >        |              |             |              |           |
| Pending Multiple Approvers Dept_Approver_1  Not Routed Multiple Approvers Class_Comp    | >                | Not Routed           Multiple Approvers           Dept_Approver_2             Not Routed           Multiple Approvers           Payroll Acct        | >        |              |             |              |           |
| Pending Multiple Approvers Dept_Approver_1  Not Routed Multiple Approvers Class_Comp    | >                | Not Routed           Multiple Approvers           Dept_Approver_2             Not Routed           Multiple Approvers           Payroll Acct        | >        |              |             |              |           |
| Pending Multiple Approvers Dept_Approver_1  Not Routed Multiple Approvers Class_Comp    | >                | Not Routed Multiple Approvers Dept_Approver_2 Not Routed Multiple Approvers Payroll Acct                                                            | >        |              |             |              |           |
| Pending Multiple Approvers Dept_Approver_1  Not Routed  Multiple Approvers Class_Comp   | >                | Not Routed Multiple Approvers Dept_Approver_2 Not Routed Multiple Approvers Payroll Acct                                                            | ><br>>   |              |             |              |           |
| Pending  Multiple Approvers Dept_Approver_1   Not Routed  Multiple Approvers Class_Comp | >                | Not Routed Multiple Approvers Dept_Approver_2 Not Routed Multiple Approvers Payroll Acct                                                            | >        |              |             |              |           |